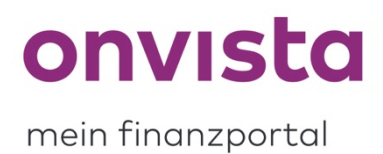

## Wie lege ich ein Musterdepot und eine Watchlist an?

Im **my onvista-Bereich** haben Sie die Option, persönliche **Musterdepots** und **Watchlisten** anzulegen. Diesen können Sie Wertpapiere Ihrer Wahl hinzufügen.

### 1. Wie lege ich ein Musterdepot an?

Loggen Sie sich zunächst ein oder sofern Sie schon eingeloggt sind, klicken Sie auf den Reiter "**my onvista**" auf der Website:

| onvista mein<br>finanzporta      | 50 € Tradeguthaben*<br>sichern!    |                                         | App Blog Hilfe Suche       |  |
|----------------------------------|------------------------------------|-----------------------------------------|----------------------------|--|
| Börse & Kurse News & Analysen    | my onvista onvista bank            |                                         |                            |  |
| News Analysen Podcasts Videos    | Forum Die onvieta-TopSpecials      |                                         |                            |  |
| Top-News onvista-Redaktion onvis | sta-Kolumnisten onvista-Börsenfucl | s Reuters Boerse-Daily.de Marktberichte | e Alle News Finanzkalender |  |
|                                  |                                    |                                         |                            |  |

Sie befinden Sich jetzt in der "Übersicht":

| onvista <sup>mein</sup><br>finanzportal 50 € Tradeguthaben*<br>sichern! | App Blog Hilfe Suche Q |
|-------------------------------------------------------------------------|------------------------|
| Börse & Kurse News & Analysen my onvista onvista bank                   |                        |
| Übersicht Musterdepot Watchlist Premium                                 |                        |
| _                                                                       |                        |

Hier finden Sie auf der links den Unterbereich "Musterdepots". Um ein persönliches Musterdepot zu erstellen, klicken Sie auf "Musterdepot kostenlos anlegen":

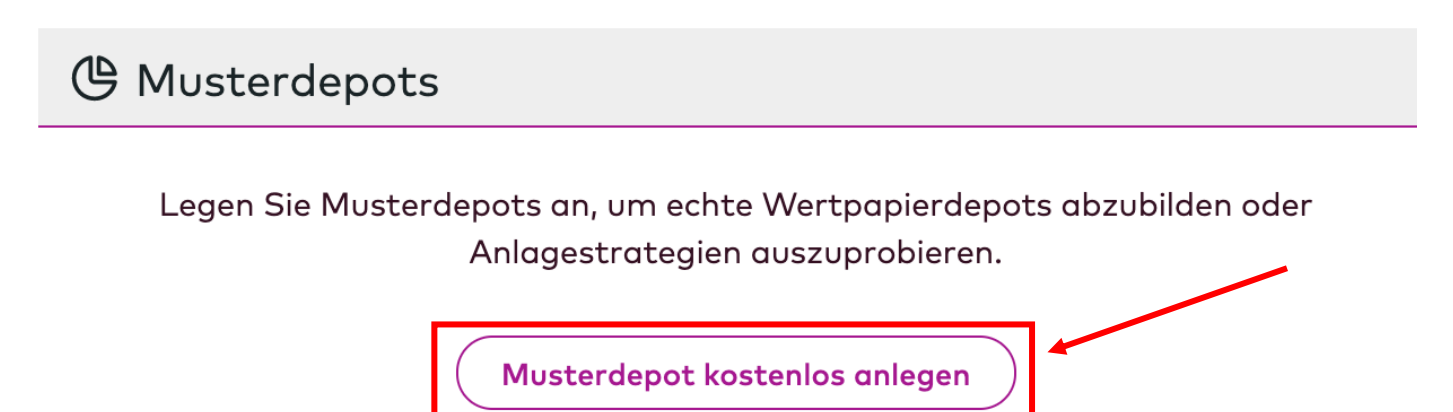

Im nächsten Schritt können Sie Ihrem Musterdepot einen **Namen** von maximal 30 Zeichen geben und ein beliebiges **Startkapital** wählen (Standardmäßig beginnen Sie mit 10.000 EUR). Bei der Kursanzeige Ihrer Wertpapiere können Sie zwischen **"Kaufbörse"** und **"Börse der letzten Kursfeststellung"** wählen.

Wählen Sie **"Kaufbörse**", um den Kurs der jeweiligen beim Kauf eines Wertpapiers ausgewählten Börse angezeigt zu bekommen. Möchten Sie den aktuellsten Kurs unabhängig von der ausgewählten Börse sehen, setzten Sie den Punkt bei **"Börse der letzten Kursfeststellung**". Diese Einstellung können Sie auch später über die **Einstellungen** im Musterdepot ändern.

Wenn Sie alles Felder ausgefüllt haben, müssen Sie jetzt nur noch über den farbigen Button "**Depot** erstellen" Ihre Angaben bestätigen und Ihr Musterdepot wird angelegt:

# Musterdepot anlegen Depotname Startkapital Kursanzeige I OOO,00 EUR I Startkapital Börse der letzten Kursfeststellung

Das von Ihnen angelegte Musterdepot können Sie jetzt auch in der Übersicht finden:

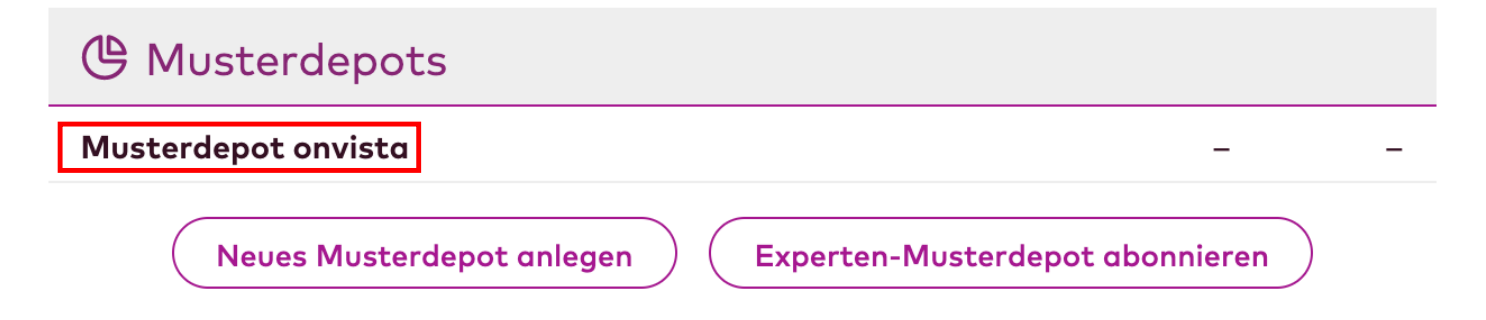

Sie können **maximal** 15 Musterdepots anlegen. Ist diese Anzahl erreicht, sehen Sie einen entsprechenden Hinweis. Experten-Musterdepots können zusätzlich zu den 15 Musterdepots abonniert werden.

## 2. Wie lege ich eine Watchlist an?

Um eine Watchlist anzulegen, begeben Sie sich erneut in den Bereich "Übersicht".

| onvista mein<br>finanzportal 50 € Tradeguthaben*<br>siohern!                                     | App Blog Hilfe Suche Q |
|--------------------------------------------------------------------------------------------------|------------------------|
| Börse & Kurse News & Analysen my onvista onvista bank<br>Übersicht Musterdepot Watchlist Premium |                        |
|                                                                                                  |                        |

Auf der rechten Seite sehen Sie nun den Unterbereich **"Watchlisten"**. Um eine persönliche Watchlist anzulegen, klicken Sie nun auf **"Watchlist kostenlos anlegen"**:

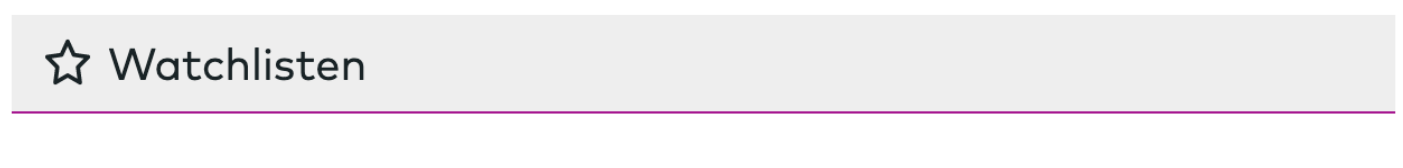

Legen Sie Watchlisten an, um die Kursentwicklung Ihrer Wertpapierfavoriten, Indizes oder Rohstoffe im Blick zu haben.

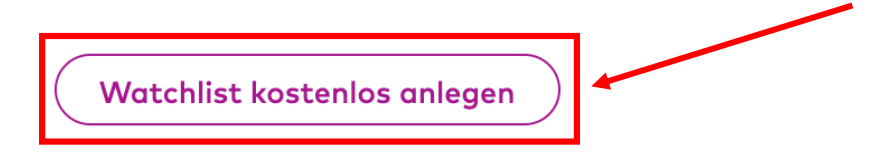

Im nächsten Schritt können Sie Ihrer Watchlist einen **Namen** von maximal 30 Zeichen geben und diese mit "Watchlist erstellen" anlegen:

# Watchlist anlegen

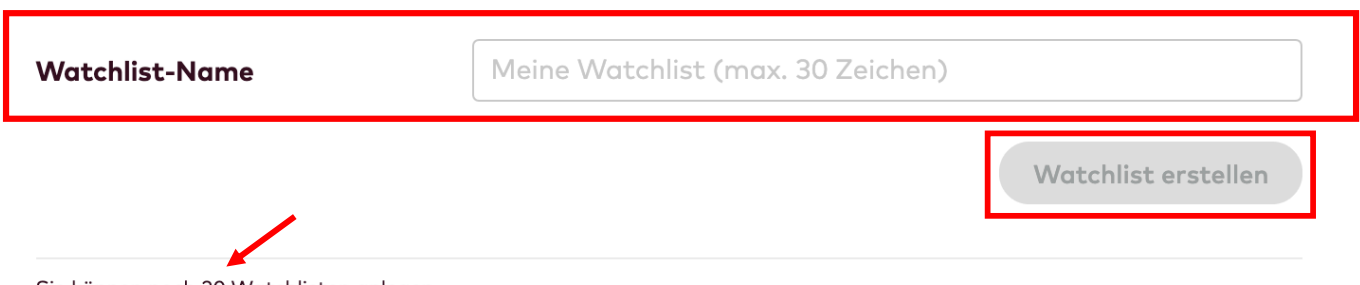

Sie können noch 20 Watchlisten anlegen.

(Weiter unten wird Ihnen angezeigt wie viele von insgesamt 20 Watchlisten Sie noch anlegen können.)

Die von Ihnen angelegten Watchlisten können Sie jetzt auch in der Übersicht finden:

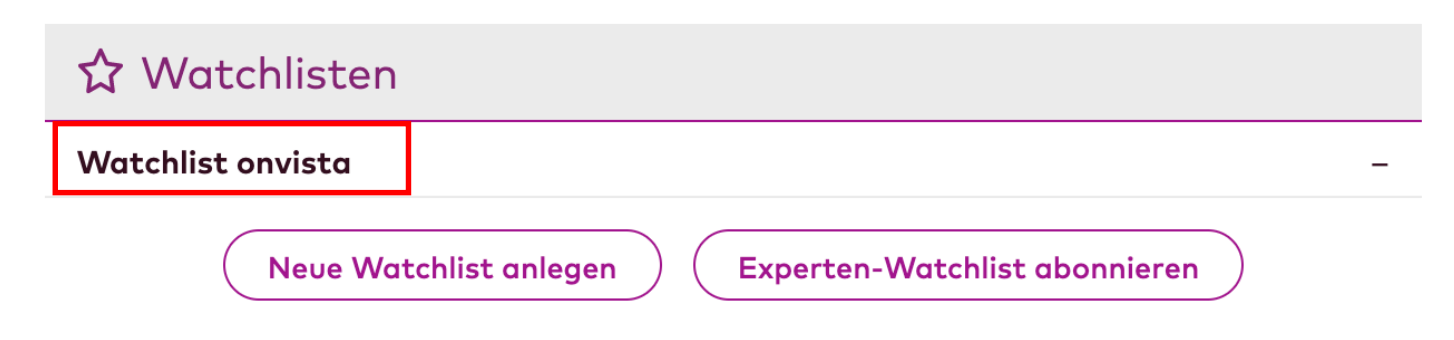

Sollten Sie noch Rückfragen haben, schreiben Sie uns gerne an service@onvista.de.

Liebe Grüße Ihr onvista media Team